2022年4月

利用者 各位

総合情報センター

## Office (Word、Excel、Powerpoint 他) のソフトの利用案内

北星学園大学では、Microsoft 社との包括契約により、在籍中の学生の所有する PC 及び在職の本学教 職員が所有する PC に最新の Office ソフトを無償でインストールし、利用することが出来ます。

- ▶ 利用者1人(1アカウント)あたり5台のPCまでインストール可能です。
- ▶ 他人の所有する PC へのインストールは違反です。
- ▶ 30日ごとにライセンス認証が行われるため、定期的にインターネットへの接続が必要です。
- ▶ 卒業、退職等により学生、教職員でなくなった場合は、利用資格が喪失します。

## 利用方法

1. Web ブラウザの起動

Office365をインストールするため、最初にブラウザを起動します。ブラウザのアイコンをダブル クリックして起動し、

本学のポータルサイト (n☆star) の URL「 https://pota.hokusei.ac.jp/campusweb/top.do 」を入 力すると以下のページが表示されます。

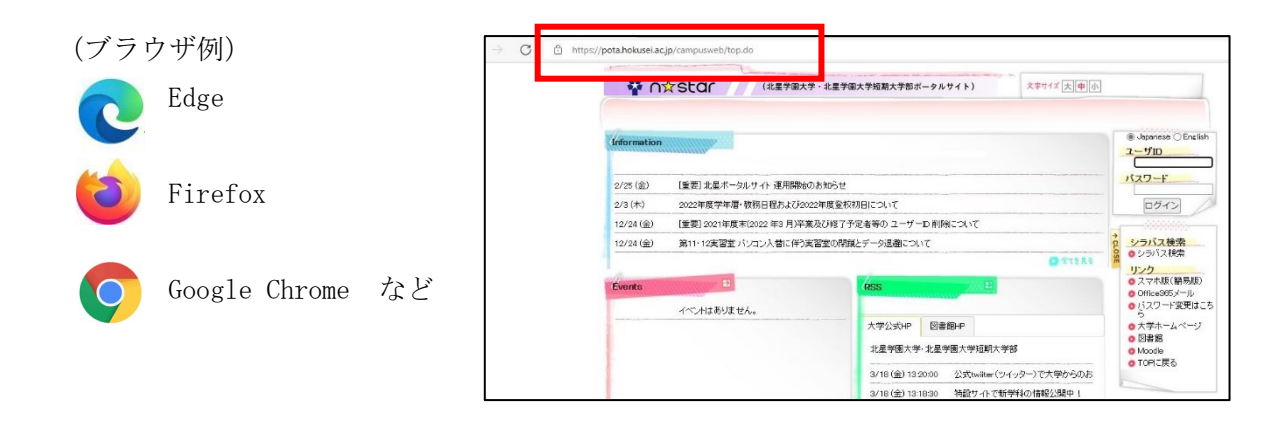

2. Office365 メールを起動します。

ポータルサイトの右側にある「Office365メール」のリンクをクリックします。

|                                                                                                    | 北星学園大学短期大学都ボータルサイト) 文字サイズ 大中              |                                                                                                    |                                                                                               |
|----------------------------------------------------------------------------------------------------|-------------------------------------------|----------------------------------------------------------------------------------------------------|-----------------------------------------------------------------------------------------------|
| (#armstion           2/25(金)         (重要) 北京ボーラルウイ 運用開始の月<br>2/3(木)         2022年度学事事 使税日税あよび2022           12/24(金)         (重要) 2021年度本(2022年度) 中月 子楽長 | あらせ<br>東変全な3月について<br>7月を全手の ユーザーD 利用地について |                                                                                                    | シラバス検索  シラバス検索  リンク  フーナド5(第三長5)  Office905メール                                                |
| 12/24(金) 第11-12実習室パンコン入智に(P)実習<br>Events<br>イベントはありません。                                                                                                  | 室の時期とデージ達曲について<br>「「空気」                   | 0 シックバス検索<br>ウンタバス検索<br>リンク<br>ロレージのバルウ<br>ロレージのパーク<br>・<br>のたっかったの<br>・<br>のでするため<br>・<br>のでするため<br>のでするため<br>・<br>のでするため<br>・<br>のでするため<br>・<br>のでするため<br>・<br>のでするため<br>・<br>のでするため<br>・<br>のでするため<br>のでするため<br>のでする<br>のでするため<br>のでするた<br>のでする<br>のでするため<br>のでするため<br>のでする<br>のでする<br>のでする<br>のでする<br>のでする<br>のでする<br>のでする<br>のでする<br>のでする<br>ので<br>の<br>ので<br>ので<br>の<br>の<br>の<br>の<br>の<br>の<br>の<br>の<br>の<br>の<br>の<br>の<br>の | <ul> <li>バスワード変更はこち</li> <li>大学ホームページ</li> <li>図書館</li> <li>Moodle</li> <li>TOPに戻る</li> </ul> |

3. 大学で発行しているメールアドレス(@hokusei.ac.jp まで入力が必要です)とパスワードを入力してサインインします。

| <b>サインイン</b><br>以ール、電話、Skype<br>アカウントをお持ちではない場合、作成できます。 |
|---------------------------------------------------------|
| メール、電話、Skype<br>アカウントをお持ちではない場合、 <mark>作成</mark> できます。  |
| アカウントをお持ちではない場合、作成できます。                                 |
|                                                         |
| アカウントにアクセスできない場合                                        |
| サインイン オプション                                             |

4. サインイン後の画面右上にある「Office のインストール」ボタンをクリックします。

| Office 365 | ⊘ 検索                            | @ ? (sk)         |
|------------|---------------------------------|------------------|
| A I        | おはようございます                       | Office のインストール > |
| •          | 最近使ったファイル ビン留め 自分と共有 注目度の高いファイル | ↑ アップロードして開く     |
| 4          |                                 |                  |
|            |                                 |                  |

5. 「Office365 アプリ」をクリックします。

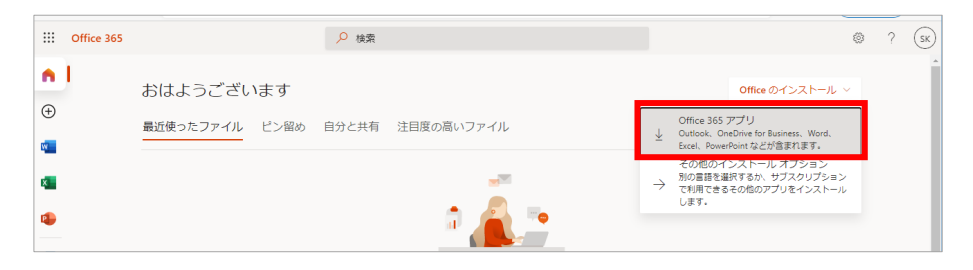

6. 画面左下に通知が表示されますので、「ファイルを開く」をクリックします。
 (ブラウザによって表示される画面は異なります)

| Office 365       | ₽ 検索                                                     |                                                                       |                                                                                                    | ◎ ? (               | SK |
|------------------|----------------------------------------------------------|-----------------------------------------------------------------------|----------------------------------------------------------------------------------------------------|---------------------|----|
| n 1              | まだいくつか手順があります                                            |                                                                       |                                                                                                    |                     | ŕ  |
| ⊕<br>¶<br>¶      | おは。<br>最近使:<br>Run                                       | Yes                                                                   | Atola Ola<br>Sana<br>Sana<br>Sana                                                                                       | レストール ~<br>Jードして開く_ |    |
| 4<br>4<br>4<br>4 | (実行)をクリックします。<br>すす。<br>この7部を探すか、またはAlt+Nキー<br>を得してください。 | <ul> <li>② [はい]を選択</li> <li>(はい)をジリックして、インストールを<br/>期回します。</li> </ul> | <ul> <li>オンラインのままにす</li> <li>インストール後、Office を起動し、<br/>Office 365 に使用するプカウント<br/>kT0070Phokuseiacjpでサインインします。</li> </ul> |                     |    |
| OfficeSetup.exe  | OneDri<br>最近使用したフォルダー                                    | ブが必要ですか?<br>よくアクセスするサイ                                                | 4                                                                                                    | ■ フィードパック<br>オペパ表示  | ×  |

7. 以下の画面が表示されたら、インストールが完了するまで待ちます。(10~30分前後)

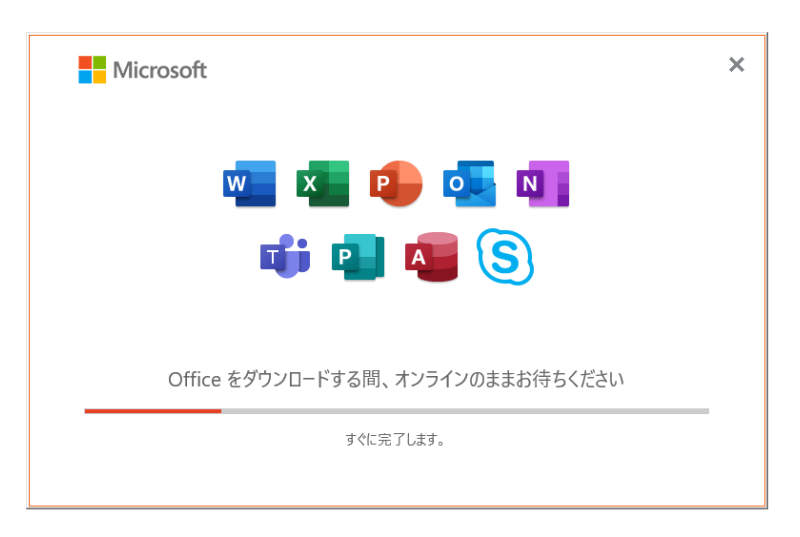

8. インストールが完了したら、「閉じる」ボタンをクリックします。

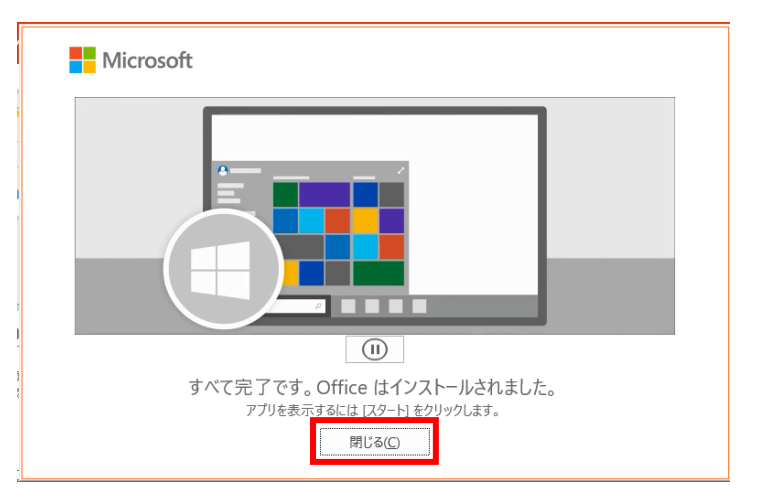

9. インストールが完了したら、スタートメニューから Office アプリケーションを起動します。 (例:Word を起動する場合)

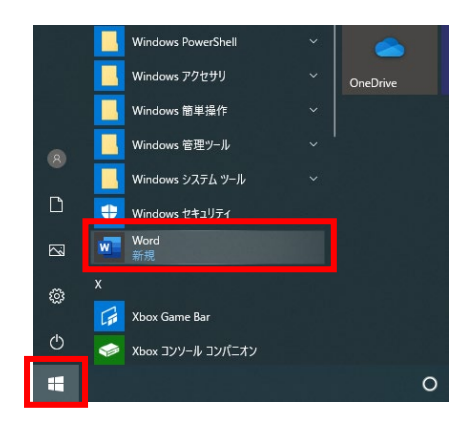

10. アプリ起動時に「**サインインして Office を設定する**」の画面が表示されたら「**サインイン**」をク リックします。

|                                                                              | × |
|------------------------------------------------------------------------------|---|
| Microsoft                                                                    |   |
| サインインして Office を設定する                                                         |   |
|                                                                              |   |
| 道菜のメール アドレスを使用 無料のケラウド ストレージを取 日分のアカウントを使用して他<br>母 のデバイズに Office をインス<br>トール |   |
| 職場、学校、または個人用の Microsoft アカウントでサインイン<br>サインイン アカウントを作成                        |   |
| サインインまたはアカウントを作成しない<br>Microsoft アカウントとは                                     |   |

11. 「Office ライセンス認証」画面で、Office365 にサインインするメールアドレスとパスワードで サインインします。

|                              | × |                                                                                                    |
|------------------------------|---|----------------------------------------------------------------------------------------------------|
| Microsoft                    |   |                                                                                                    |
| Office ライセンス認証               |   | Microsoft                                                                                                    |
| メール、電話番号、または Skype           |   | and the second second s |
| プロダクトキーを代わりに入力する             |   | パスワードの入力                                                                                                    |
| アカウントがない場合 アカウントを作成しましょう     |   | パスワード                                                                                                    |
|                              |   | バスワードを忘れた場合                                                                                                    |
|                              |   | ቻለንለን                                                                                                    |
|                              |   |                                                                                                    |
| ©2021 Microsoft ブライバシーに眼する声明 |   |                                                                                                    |

12. 「すべてのアプリにサインインしたままにする」画面が表示された場合は、「組織がデバイスを管 理できるようにする」の<u>チェックを外し</u>、「いいえ、このアプリのみにサインインします」を選択 します。

|                                                                                                    | × |
|----------------------------------------------------------------------------------------------------|---|
|                                                                                                    |   |
| すべてのアプリにサインインしたままにする                                                                                     |   |
| お客様のアカウントは Windows に記憶され、このデパイスではアプリや Web サイト<br>に自動的にサインインするようになります。デパイスの一部の設定を組織で管理する<br>必要がある場合があります。 |   |
| □<br>且織がデバイスを管理できるようにする                                                                                  |   |
| —                                                                                                    |   |
|                                                                                                    |   |
|                                                                                                    |   |
|                                                                                                    |   |
|                                                                                                    |   |
| いいえ、このアプリのみにサインインします                                                                                     |   |

13. 起動時に以下の画面が表示されたら、「閉じる」をクリックします。 これで設定が完了です。Office アプリをご利用ください。

| Micro                | osoft                                                                                                    |
|----------------------|----------------------------------------------------------------------------------------------------|
| プラ・                  | イバシー オプション                                                                                                    |
| Office<br>組織の        | ■をご利用いただき、ありがとうございます。プライバシー設定を一部更新して、より詳細に影飾できるようにしました。<br>>管理者によって、いくつかのクラウド利用サービスの使用が許可されています。これらのサービスを使用するかどうかは、ユーザーが決定します。 |
| 詳細情                  | 青報                                                                                                    |
| zh60<br>[77-1.       | のプライバシー設定を調整するには、以下にアクセスしてください:<br>ル1 > 「アカウント」 > 「アカウントのプライバシー」                                                               |
| これらの<br><u>Micro</u> | Dオプションのクラウド利用サービスは、Microsoft サービス規約に従って提供されます。<br>isoft <u>サービス規約</u>                                                          |
|                      |                                                                                                    |
|                      |                                                                                                    |
|                      |                                                                                                    |
|                      |                                                                                                    |
|                      | 閉じる                                                                                                    |